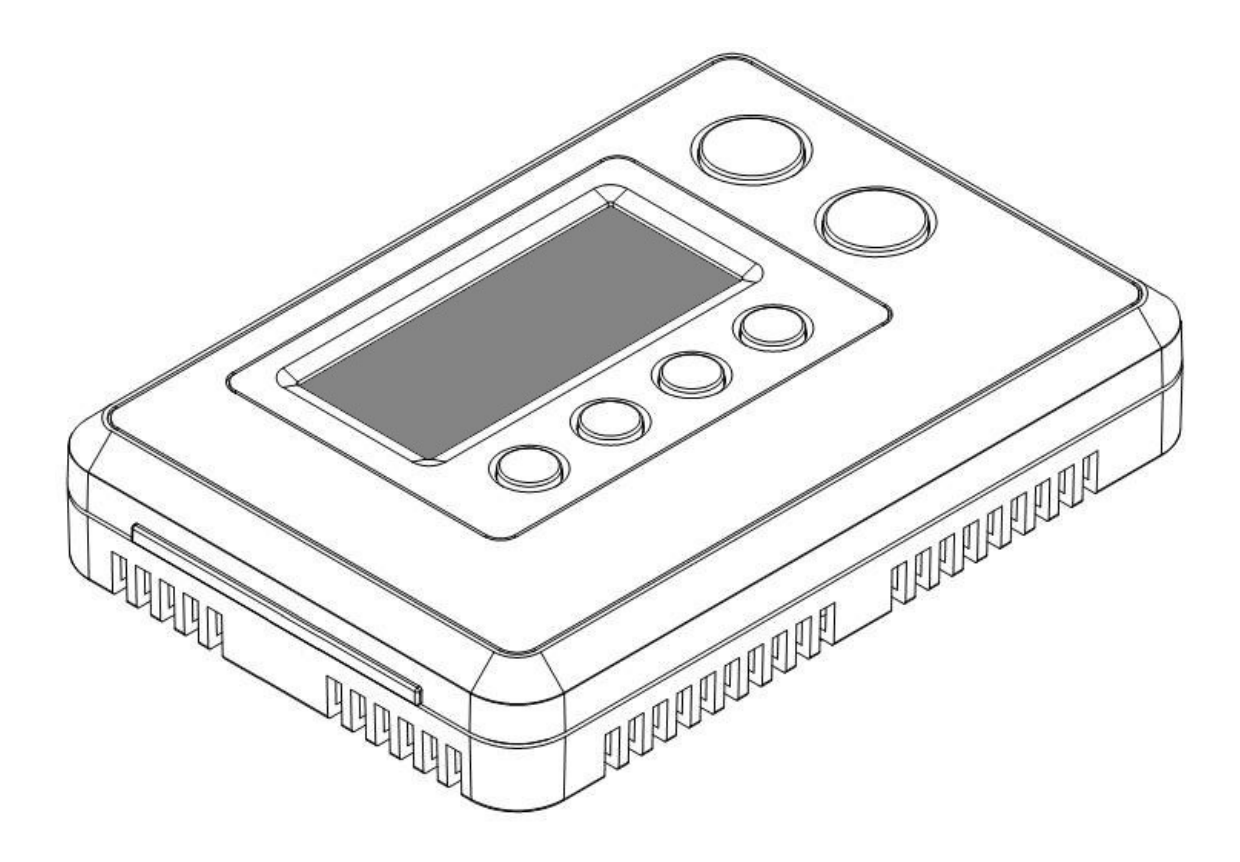

ZTS-100 (Z-Thermostat)

# Table of Contents

| Introduction                                         | 3       |
|------------------------------------------------------|---------|
| Features list                                        | 3       |
| Glossary                                             | 5       |
| Physical Installation and Wiring                     | 6       |
| Installation Location                                | 6       |
| Wiring                                               | 6       |
| Jumper settings for ELECTH-HPUMP and HE-HG           | 8       |
| Mounting                                             | 9       |
| ZTS-100 Z-Thermostat Operations                      | 10      |
| Configurations                                       | 10      |
| Description of Function Keys                         | 10      |
| Normal Operation Mode                                | 11      |
| Change Operation mode                                | 11      |
| Select Fan mode                                      | 12      |
| Select Program mode                                  | 12      |
| Override/Permanent Override                          | 13      |
| Setting Mode                                         | 14      |
| Setting schedule                                     | 16      |
| Z-Wave Add (Inclusion) / Delete (Exclusion) Mode     | 18      |
| Delete ZTS-100 from Gateway / Controller Z-Wave netv | vork 19 |
| Add ZTS-100 to Gateway / Controller Z-Wave network   | 19      |
| Filter counter                                       | 20      |
| Reset ZTS-100 to factory default settings            | 21      |
| Battery Low indication                               | 22      |
| Defrost indication                                   | 22      |
| Out of temperature range indication                  | 22      |
| Advance Recovery indication                          | 23      |
| Short cycle start up protection                      | 24      |
| FREQUENTLY ASKED QUESTIONS                           | 24      |
| TECHNICAL SPECIFICATIONS                             | 26      |
| CHECKING THE ACCESSORIES                             | 27      |
| FCC NOTICE                                           | 27      |
| WARNINGS                                             | 27      |

# ZTS-100 Z-Thermostat

### Introduction

Welcome to the Z-Wave world of home automation, your ZTS-100 Z-Thermostat (Figure 1) is a comfort control master that allow to control your room temperature with programmable time schedule WAKE, AWAY, HOME and SLEEP event which can maximize energy conservation and comfort while minimizing the effort required to maintain the appropriate temperature in your home whether you are at home or away.

Also, it is allow to control / check your room temperature by the smart phone or PC while you are at office, home anywhere or around the world which can go through the Z-Wave gateway control.

ZTS-100 also supports batteries operation that can provide flexibility if there is out of 24VAC power line.

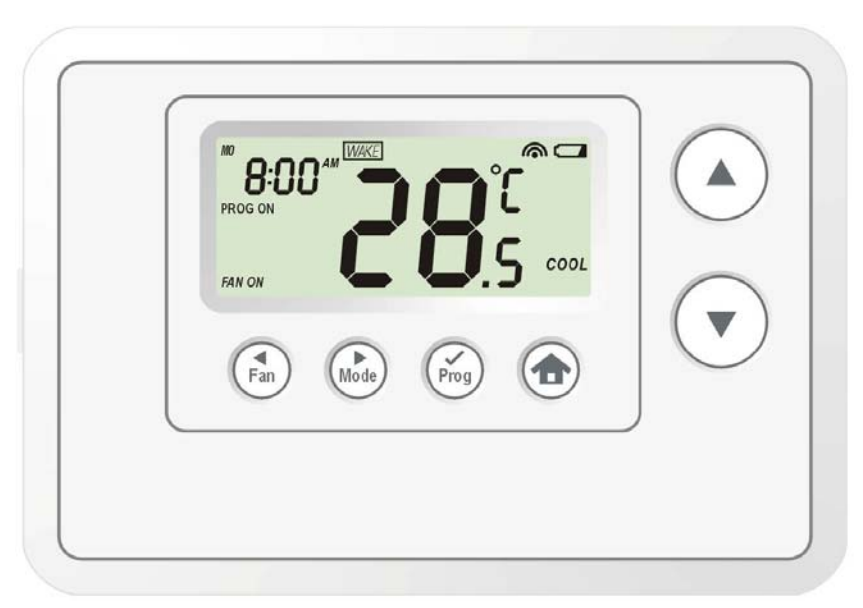

Figure 1. ZTS-100

### **Features list**

#### **HVAC System Type Compatible:**

• Standard (gas/electric) or Heat Pump

#### **Multistage System Compatible:**

- Standard HVAC Systems: 2 stage heating, 1 stage cooling
- Heat Pump Systems: 1 stage heating, 1 stage cooling

#### Heat Pump change over valve:

• Selectable change over with cool or with heat

#### **Power:**

• Powered by alkaline batteries AA x 4pcs or 24Vac

### **Program Style:**

- 2 program modes for scheduling (Mo-Fr, Sa-Su)
- 4 Separate Time and Temperature Settings for each program
- Heat and Cool set-points for each program
- Temporary Program Override
- Permanent Program Override
- Built-in flash memory stores heat and cool program settings

#### **Temperature Display and Control:**

- Temperature display in °F or °C
- Temperature Measurable Range: 32 99 °F / 0 40 °C
- Temperature Setting Range: 41-99 °F / 5-37 °C
- Adjustable Temperature Control Swing/Differential
  - a) Swing: 1°F, 2°F, 3°F or 4°F (0.5°C, 1.0°C, 1.5°C or 2°C)
  - b) Differential:  $1^{\circ}F$ ,  $2^{\circ}F$ ,  $3^{\circ}F$  or  $4^{\circ}F$  ( $0.5^{\circ}C$ ,  $1.0^{\circ}C$ ,  $1.5^{\circ}C$  or  $2^{\circ}C$ )
- Advance Recovery Mode (ARM)
- Defrost Function
- Short cycle start up protection

#### **Clock:**

• Time display format: 12/24 hour clock selection with day displayed

#### **Filter Counter:**

- Counts up to 999 days
- Filter change reminder displayed after 500 hours usage

#### Others

- Battery Low Indicator
- White LCD Backlight

# Glossary

|                        | Devices and nodes are all terms to describe an individual Z-Wave     |
|------------------------|----------------------------------------------------------------------|
| Device or Node         | device. These are all interchangeable when setting up your Z-Wave    |
|                        | network.                                                             |
| Inclusion              | Add a Z-Wave device to the network.                                  |
| Exclusion              | Delete a Z-Wave device from the network.                             |
| Domosio                | To take a device out of a group, scene or association group while    |
| Kemove                 | that device still exists in the same Z-Wave network.                 |
|                        | A collection of Z-Wave devices controlled by primary and             |
| 7 Waya Natwork         | secondary controllers operating on the same system. A Z-Wave         |
| <i>L</i> -wave network | network has its own unique ID code so that controllers not in the    |
|                        | network cannot control the system.                                   |
|                        | The first controller used to set up your devices and network. Only   |
| Drimour Controllor     | the Primary Controller can be used to include or delete devices      |
| Primary Controller     | from a network. It is recommended that you mark the primary          |
|                        | controller for each network for ease in modifying your network.      |
|                        | A controller containing network information about other devices      |
| Seconderra Controllor  | within the network and is used for controlling devices. Secondary    |
| Secondary Controller   | controllers are created from the Primary Controller and cannot       |
|                        | include or delete devices to the network.                            |
|                        | A controller containing network information about other devices      |
|                        | within the network and is used for controlling devices. Inclusion    |
| Inclusion Controller   | controllers are created from the Primary Controller in a SIS enabled |
|                        | Z-Wave network. Inclusion Controller has the ability to add and      |
|                        | remove devices from the network.                                     |
|                        | A collection of Z-Wave devices configured to turn to a specific      |
| Scene                  | level, setting, mode, or perform an operation. Scenes are usually    |
|                        | activated by a controller, timed event, or specific conditions.      |

## **Physical Installation and Wiring**

#### **()** CAUTION

- Read the enclosed instructions carefully before installing your new Z-Thermostat. Pay close
  attention to all warnings and notes and carefully follow the installation steps in the order they
  are presented to save time and minimize the risk of damaging the thermostat or the system it
  controls.
- Turn off ZTS-100 and the electronic devices (e.g. heater, cooler) which will be connected and the electric source before installation and maintenance. It is highly recommended that the installation procedure is processed by trained personnel.

#### **Battery safety!**

- Use new batteries of the recommended type and size only.
- Never mix used and new batteries together.
- To avoid chemical leaks, remove batteries from the ZTS-100 if you do not intend to use the unit for an extended period of time.
- Dispose of used batteries properly; do not burn or bury them.

### Installation Location:

The Thermostat is restricted to be used in indoor only. It should be mounted on an inner wall about 1.5m above the floor at a position where it is readily affected by changes of the general room temperature with freely circulating air. Avoid mounting above or near hot surfaces or equipment (e.g. TV, heater, refrigerator). Avoid mounting where it will be exposed to direct sunshine, drafts, or in a laundry room or other enclosed space. Do not expose this unit to dripping or splashing.

#### Wiring:

- Be sure the operation mode is OFF and Fan selection is Fan Auto
- Wire the proper cables at the terminal block according to the circuit diagram
- Afterward, push all cables back into the wall
- Do not use metal conduit or of cable provided with a metal sheath
- Recommends adding fuse or protective device in the line circuit

| Terminals                                  | Symbol |
|--------------------------------------------|--------|
| Cool changeover (heat pump)                | 0      |
| Heat changeover (heat pump)                | В      |
| 2nd Stage heater                           | W2     |
| 1st Stage heater                           | W1     |
| Fan                                        | G      |
| Compressor                                 | Y      |
| 24VAC Return for Cooling call switch power | RC     |
| 24VAC Return for Heat call switch power    | RH     |
| 24VAC Common                               | С      |

### Important!

The ZTS-100 can be powered by alkaline batteries AA x 4pcs or 24Vac. Connect the <u>"24VAC Common"</u> (typically the Blue wire/terminal) and <u>"24VAC Return"</u> (typically the Red wire/terminal) from the HVAC system to the <u>ZTS-100 HVAC System terminal block "C"</u> and "RH" or "RC" terminals (the RH and RC terminals are default tied together).

#### Common or Split Transformer Systems:

Most HVAC systems have a common heating and cooling transformer. A wire is connected to tie the RH and RC inputs together for this configuration. If you have a system with separate heating and cooling transformers, you will need to disconnect the RH and RC wire.

When wiring split systems, wire the <u>heating systems "24VAC Return</u>" (red wire) to the <u>ZTS-100</u> "<u>RH</u>" terminal, and wire the <u>cooling systems "24VAC Return</u>" to the <u>ZTS-100 "RC" terminal</u>. Also wire the <u>cooling systems "24VAC Common</u>" to the <u>ZTS-100 "C"</u> terminals.

#### Note: Do not split RC/RH for Heat Pump systems!

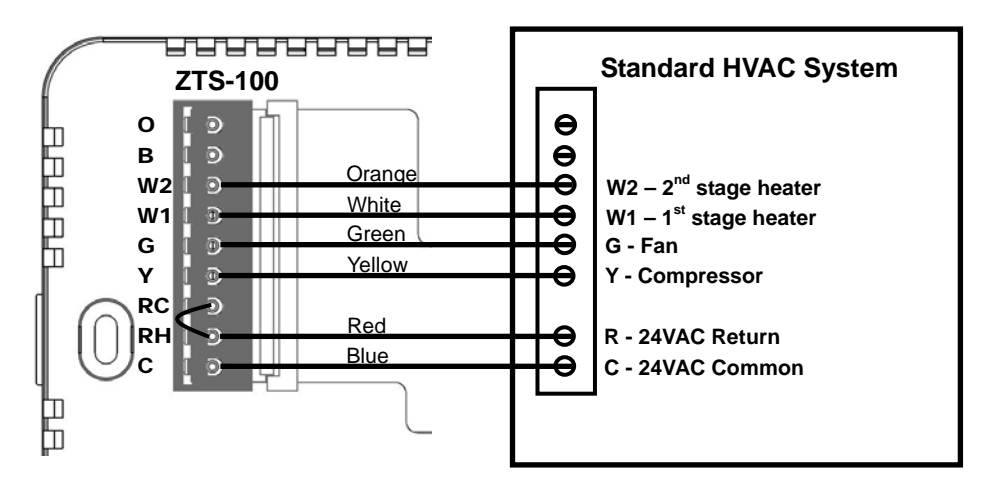

Figure 2. Non-heat pump (Standard Gas or Electric) HVAC system wiring

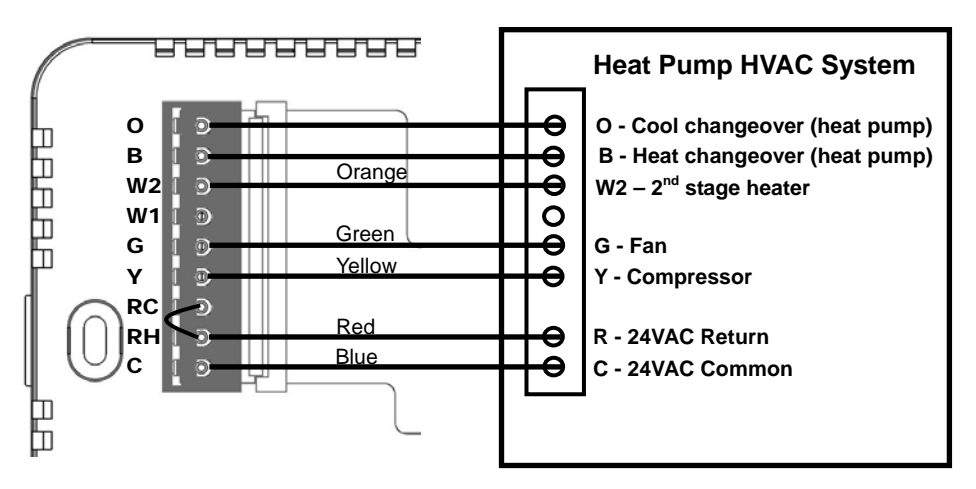

Figure 3. Heat pump system wiring

| Lumper | sottings | for | FIECTH | HDIIMD                   | and HE HC. |
|--------|----------|-----|--------|--------------------------|------------|
| Jumper | senings  | jor | ELECIT | $-\Pi \Gamma U M \Gamma$ | ини пе-по: |

| Jumper       | Function Description                              |
|--------------|---------------------------------------------------|
| C ELECTH     | Set to ELECTH for non heat pump system            |
| C ELECTH     | Set to HPUMP for heat pump system                 |
| HG O<br>HE O | Set to HG for Gas heat-fan controlled unit        |
| HG O<br>HE O | Set to HE for Electrical heat-fan controlled unit |

### Mounting:

- Open the ZTS-100 by pushing the hook (Figure 5) 1.
- Install AAx4pcs batteries if using battery power (Alkaline batteries are recommended) 2.
- Check the polarity of the batteries and the "+/-" marks inside the battery compartment 3.
- Connect 24Vac common at C terminal if using 24Vac power 4.
- Place the cables at the hole near the terminal block 5.
- Insert 2 pieces of wall anchors into the holes of the wall 6.
- Fasten the thermostat with 2 pieces of long screws through the 2 mounting holes (Figure 6) 7.
- Install the top housing by hooking the bottom (Figure 6) 8.

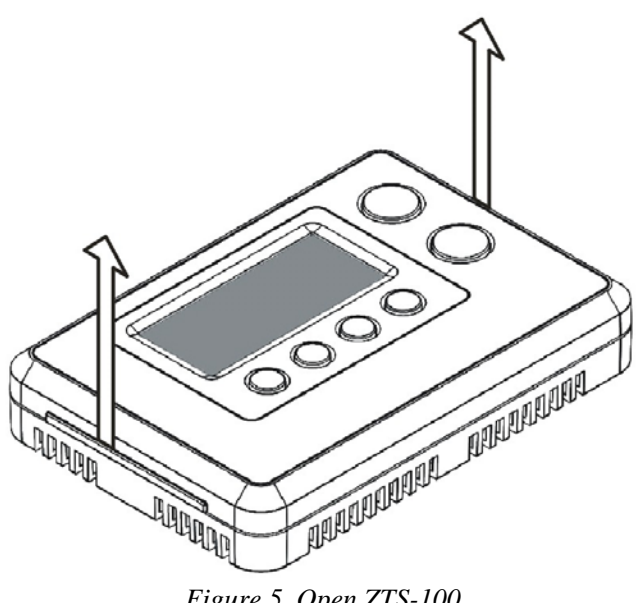

Figure 5. Open ZTS-100

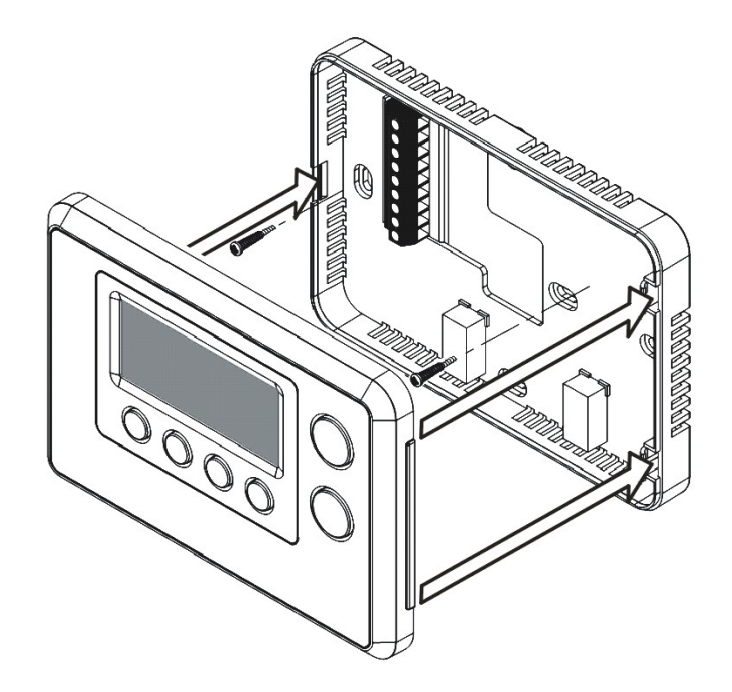

Figure 6. Install the top housing

## **ZTS-100 Z-Thermostat Operations**

The following section will guide you through the set up processes for your ZTS-100.

Please note that all Z-Wave thermostat controllers made from various vendors are compatible with your ZTS-100 as long as they carry the Z-Wave logo:

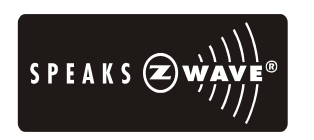

(Please carefully read through the following then store the manual for future reference.)

Configurations

Figure 7. ZTS-100

## Description of Function Keys

| Symbol | Key Description                                                                                                  |
|--------|----------------------------------------------------------------------------------------------------|
|        | Increase value / Toggle selection                                                                                |
|        | Decrease value / Toggle selection                                                                                |
| Fan    | Select fan mode; also the Backward function key in some menus                                                    |
| Mode   | Chang operation mode; also the Forward function key in some menus                                                |
| Prog   | Select program mode:<br>PROG ON, OVERRIDE and PERMANENT OVERRIDE;<br>also the Confirm function key in some menus |
|        | Back to Home                                                                                                    |

## **Normal Operation Mode**

## Change Operation mode

### Note 1: In Heat mode => it displays "HEAT" if ELECTH is selected. => it displays "HEAT PUMP" if HPUMP is selected.

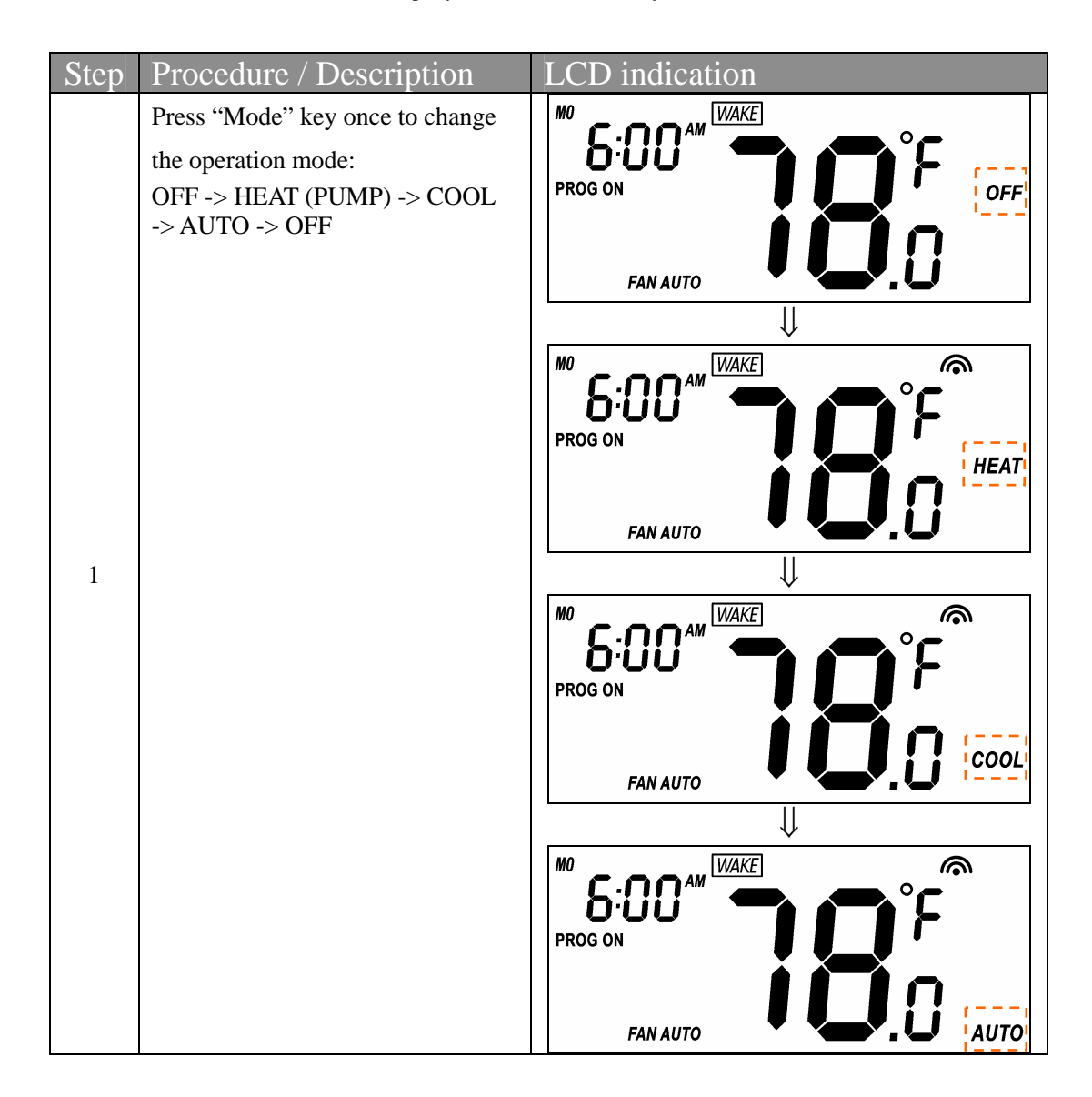

# Select Fan mode

| Step | Procedure / Description                                                                                                    | LCD indication                          |
|------|----------------------------------------------------------------------------------------------------|-----------------------------------------|
| 1    | Press "Fan" key once to change the<br>Fan mode:<br>FAN AUTO -> FAN ON<br>FAN AUTO:<br>Electric heat (HE): Fan runs only<br>when Heating/Cooling is running. | MO<br>PROG ON<br>FAN AUTO               |
|      | Cooling is running.                                                                                                    |                                         |
| 2    | Press "Fan" key once to change the<br>Fan mode:<br>FAN ON:<br>Fan stays on all the time.                                                                    | MO S: OO AM WAKE<br>PROG ON FAN ON COOL |

# Select Program mode:

| Step | Procedure / Description             | LCD indication |
|------|-------------------------------------|----------------|
|      | Press "Prog" key once to select     |                |
|      | PROG mode:                          |                |
| 1    | PROG ON -> OVERRIDE                 | PROG ON        |
|      | ->PERMANENT OVERRIDE                | COOL           |
|      | PROG ON: Run the schedule.          | FAN AUTO       |
|      | Press "Prog" key once to select     |                |
|      | PROG mode:                          |                |
| 2    | <b>OVERRIDE:</b> Temporary override | HEAT           |
| 2    | the current schedule and will go    |                |
|      | back to "PROG ON" when next         | FAN AUTO       |
|      | time schedule reach.                |                |
|      | Press "Prog" key once to select     |                |
| 3    | PROG mode:                          |                |
|      | PERMANENT OVERRIDE:                 | PERMANENT HEAT |
|      | Permanent override the schedule     |                |
|      | until user change back to "PROG     | FAN AUTO       |
|      | ON".                                |                |

# Override/Permanent Override

| Note 1: | Override/Permanent | Override only | v available in HEAT | , COOL or AUTO mode. |
|---------|--------------------|---------------|---------------------|----------------------|

| Step | Procedure / Description                                                                                                    | LCD indication                                                                                     |
|------|----------------------------------------------------------------------------------------------------|----------------------------------------------------------------------------------------------------|
| 1    | Press "Prog" key once to select<br>PROG mode: <b>OVERRIDE</b> or<br><b>PERMANENT OVERRIDE</b> at<br>Home page.                                                                                                    | MO<br>S:00 AM<br>OVERRIDE TARGET<br>FAN AUTO                                                       |
| 2    | Press Up/Down key to adjust set<br>point temperature in HEAT or<br>COOL mode.<br>Press "Prog" key once to confirm<br>the setting.                                                                                       | MO<br>S:OO<br>OVERRIDE TARGET<br>FAN AUTO<br>OT<br>MO<br>S:OO<br>AM<br>OVERRIDE TARGET<br>FAN AUTO |
| 3    | In AUTO mode, user needs to set<br>heat and cool set points<br>temperature.<br>Press Up/Down key to adjust auto<br>heat set point temperature in AUTO<br>HEAT mode.<br>Press "Prog" key once to confirm<br>the setting. | MO<br>OVERRIDE TARGET<br>FAN AUTO                                                                  |
| 4    | Press Up/Down key to adjust auto<br>cool set point temperature in<br>AUTO COOL mode.<br>Press "Prog" key once to confirm<br>the setting and back to Home page.                                                          | MO<br>OVERRIDE TARGET<br>FAN AUTO                                                                  |

# Setting Mode (set Day, Clock, 12/24 hour, F/C, Swing and Diff.)

| Symbol | Setting Mode Key Description      |
|--------|-----------------------------------|
|        | Increase value / Toggle selection |
|        | Decrease value / Toggle selection |
| Fan    | Backward to previous setting      |
| Mode   | Forward to next setting           |
| Prog   | Confirm and go to next setting    |
|        | Confirm and back to Home          |

# Setting mode:

| Step | Procedure / Description               | LCD indication      |
|------|---------------------------------------|---------------------|
|      | Press and hold "Mode" key for 2       | MO                  |
|      | seconds to entry the setting mode.    |                     |
| 1    |                                       |                     |
| 1    | Day will keep flashing, press         |                     |
|      | Up/Down key to set day from           |                     |
|      | MO-SU.                                |                     |
|      | Press "Prog" key once to              |                     |
|      | confirm the setting and it will go to | <mark> 0</mark> [ÜÜ |
| 2    | hour setting.                         |                     |
| 2    |                                       |                     |
|      | Hour will keep flashing, press        |                     |
|      | Up/Down key to set hour.              |                     |
|      | Press "Prog" key once to              |                     |
|      | confirm the setting and it will go to |                     |
| 2    | minutes setting.                      |                     |
| 5    |                                       |                     |
|      | Minutes will keep flashing, press     |                     |
|      | Up/Down key to set minutes.           |                     |

| 4 | Press "Prog" key once to<br>confirm the setting and it will go to<br>12/24 hour clock selection.<br>Press Up/Down key to toggle the<br>12/24 hour clock selection.                                                        | I2™<br>↓<br>24 <sub>#</sub>                                                                                                    |
|---|----------------------------------------------------------------------------------------------------|----------------------------------------------------------------------------------------------------|
| 5 | Press "Prog" key once to<br>confirm the setting and it will go to<br>temperature F -> C selection.<br>Press Up/Down key to toggle the<br>temperature F -> C selection.                                                    | ۲۹۵۵ و<br>ب<br>۲۹۵۵ و<br>۲۹۵۵ و<br>۲۹۵۵ و<br>۲۹۵۵ و<br>۲۹۵۵ و<br>۲۹۵۵ و<br>۲۹۵۵ و<br>۲۹۵۵ و<br>۲۹۵۵ و<br>۲۹۵۵ و<br>۲۹۵۵ و<br>۲۹۵۵ و<br>۲۹۵۵ و<br>۲۹۵۵ و<br>۲۹۹۵ و<br>۲۹۹۹ و<br>۲۹۹۹ و<br>۲۹۹۹ و۲۹۹۹ و<br>۲۹۹۹ و<br>۲۹۹۹ و<br>۲۹۹۹ و<br>۲۹۹۹ و<br>۲۹۹۹ و<br>۲۹۹۹ و<br>۲۹۹۹ و<br>۲۹۹۹ و<br>۲۹۹۹ و<br>۲۹۹۹ و<br>۲۹۹۹ و<br>۲۹۹۹ و<br>۲۹۹۹ و<br>۲۹۹۹ و<br>۲۹۹۹ و<br>۲۹۹۹ و<br>۲۹۹۹ و۲۹۹۹<br>۲۹۹۹<br>۲۹۹۹  ۲۹۹۹<br>۲۹۹۹<br>۲۹۹۹<br>۲۹۹۹ |
| 6 | Press "Prog" key once to<br>confirm the setting and it will go to<br>swing setting.<br>Press Up/Down key to set the<br>swing setting.<br>(Range is from 0.5°C to 2°C or<br>1°F to 4°F )                                   | SWING                                                                                                    |
| 7 | Press "Prog" key once to<br>confirm the setting and it will go to<br>differential set point setting.<br>Press Up/Down key to set the<br>differential set point setting.<br>(Range is from 0.5°C to 2°C or<br>1°F to 4°F ) | DIFF                                                                                                    |

| 8 | Press "Prog" key once to<br>confirm the setting and it will go to<br>the Home page. |          | - |
|---|-------------------------------------------------------------------------------------|----------|---|
|   |                                                                                     | FAN AUTO |   |

# Setting schedule

Default schedule:

|    | Event | Time     | Heat         | Cool         |
|----|-------|----------|--------------|--------------|
| ~  | WAKE  | 6:00 AM  | 70 °F (21°C) | 78 °F (26°C) |
| E  | AWAY  | 8:00 AM  | 62 °F (17°C) | 85 °F (29°C) |
|    | HOME  | 6:00 PM  | 70 °F (21°C) | 78 °F (26°C) |
| M  | SLEEP | 10:00 PM | 62 °F (17°C) | 82 °F (28°C) |
| ſ  | WAKE  | 6:00 AM  | 70 °F (21°C) | 78 °F (26°C) |
| SL | AWAY  | 10:00 AM | 62 °F (17°C) | 85 °F (29°C) |
| -  | HOME  | 6:00 PM  | 70 °F (21°C) | 78 °F (26°C) |
| S  | SLEEP | 11:00 PM | 62 °F (17°C) | 82 °F (28°C) |

| Step | Procedure / Description                                                                                                    | LCD indication |
|------|----------------------------------------------------------------------------------------------------|----------------|
| 1    | Press and hold "Prog" key for 2<br>seconds to entry the setting<br>schedule mode.<br>Press Up/Down key to select<br>MO-FR or SA-SU schedule.                     | MO TU WE TH FR |
| 2    | Press "Prog" key once to<br>confirm the setting and it will go to<br>event mode.<br>Press Up/Down key to select the<br>event (WAKE -> AWAY -> HOME<br>-> SLEEP). | MO TU WE TH FR |

|   |                                       | MO TU WE TH FR         |
|---|---------------------------------------|------------------------|
|   |                                       |                        |
|   |                                       |                        |
|   |                                       |                        |
|   |                                       |                        |
|   |                                       |                        |
|   |                                       | MO TU WE TH FR         |
|   |                                       |                        |
|   |                                       |                        |
|   |                                       |                        |
|   |                                       |                        |
|   |                                       | ↓                      |
|   |                                       | MO TU WE TH FR         |
|   |                                       |                        |
|   |                                       |                        |
|   |                                       |                        |
|   |                                       |                        |
|   | Press "Prog" key once to              | MO TU WE TH FR AM WAKE |
|   | confirm the setting and it will go to | <mark>5</mark> 00      |
| 2 | hour setting.                         |                        |
| 3 |                                       |                        |
|   | Hour will keep flashing, press        |                        |
|   | Up/Down key to set hour.              |                        |
|   | Press "Prog" key once to              | MO TU WE TH FR WAKE    |
|   | confirm the setting and it will go to |                        |
|   | minutes setting.                      |                        |
| 4 |                                       |                        |
|   | Minutes will keep flashing, press     |                        |
|   | Up/Down key to set minutes.           |                        |
|   | Press "Prog" key once to              | MO TU WE TH FR WAKE    |
|   | confirm the setting and it will go to | ່ວິມມີ 📥 📥 🦕           |
| 5 | target setting.                       | HEAT                   |
|   |                                       |                        |
|   | Target will keep flashing, press      | <b>1</b>               |
|   | Up/Down key to adjust Heat set        |                        |
|   | point for heating.                    |                        |

| 6 | Press "Prog" key once to<br>confirm the setting and it will go to<br>target setting.<br>Target will keep flashing, press<br>Up/Down key to adjust Cool set<br>point for cooling.                                              | MO TU WE TH FR<br>S:00<br>TARGET |
|---|----------------------------------------------------------------------------------------------------|----------------------------------|
| 7 | <ul><li>Press "Prog" key once to<br/>confirm the setting and it will go to<br/>next event mode.</li><li>Follow the program UI to complete<br/>the whole scheduling or press</li><li>Home key once to save and exit.</li></ul> | -                                |

## Z-Wave Add (Inclusion) / Delete (Exclusion) Mode

| Symbol | Inclusion and Exclusion Mode Key Description |
|--------|----------------------------------------------|
|        | N/A                                          |
|        | N/A                                          |
| Fan    | N/A                                          |
| Mode   | N/A                                          |
| Prog   | Add (Inclusion) / Delete (Exclusion)         |
|        | Back to Home                                 |

- Note 1: This icon is represent the ZTS-100 has been added into the Z-Wave network. Please perform the Delete (Exclusion) before add into the new Z-Wave network.
- Note 2: User can control the ZTS-100 through gateway or controller after added into the Z-Wave network.

| Step | Procedure / Description            | LCD indication |
|------|------------------------------------|----------------|
|      | Gateway / Controller device should |                |
|      | entry the Exclusion mode.          |                |
|      |                                    | 0000           |
| 1    | Press and hold "Home" key for 2    |                |
|      | seconds to entry the Add           |                |
|      | (Inclusion) / Delete (Exclusion)   |                |
|      | Mode.                              |                |
|      | Press "Prog" key once, it will     |                |
|      | search the network.                |                |
| 2    |                                    |                |
|      |                                    |                |
|      |                                    |                |
|      | If the ZTS-100 is removed from the |                |
|      | network, it shows no connection.   |                |
| 3    | Exclusion is done.                 |                |
|      |                                    |                |
|      | Duran "Hama" langanga ( 1, 1,      |                |
| 4    | Press Home key once to back        |                |
|      | to the home page.                  |                |
|      |                                    |                |
|      |                                    |                |
|      |                                    |                |

# Delete (Exclusion) ZTS-100 from Gateway / Controller Z-Wave network

# Add (Inclusion) ZTS-100 to Gateway / Controller Z-Wave network

| Step | Procedure / Description            | LCD indication |
|------|------------------------------------|----------------|
|      | Gateway / Controller device should |                |
|      | entry the inclusion mode.          |                |
|      |                                    |                |
| 1    | Press and hold "Home" key for 2    |                |
|      | seconds to entry the Add           |                |
|      | (Inclusion) / Delete (Exclusion)   |                |
|      | Mode.                              |                |

| 2 | Press "Prog" key once, it will search the network.                                | 5r <sub>h</sub>                               |
|---|-----------------------------------------------------------------------------------|-----------------------------------------------|
| 3 | If the ZTS-100 is added into the<br>network, it shows done.<br>Inclusion is done. | goug                                          |
| 4 | Press "Home" key once to back<br>to the home page.                                | MO S: O O AM WAKE<br>PROG ON<br>FAN AUTO COOL |

# **Filter counter**

| Step | Procedure / Description                 | LCD indication  |
|------|-----------------------------------------|-----------------|
|      | Press and hold "Fan" key for 2          | C C             |
|      | seconds to check the filter counter.    | <b>ל</b> כל אוג |
| 1    |                                         | FILTER          |
|      |                                         |                 |
|      |                                         |                 |
|      | Press and hold "Prog" key for 2         |                 |
|      | seconds to reset the filter counter     | l n l           |
| 2    | after replace a new filter.             | U HR<br>FILTER  |
| 2    |                                         |                 |
|      | Press "Home" key once to back           |                 |
|      | to the Home page.                       |                 |
|      | FILTER icon will be displayed at        |                 |
|      | Home page after <u>500 hours</u> usage. | ի ԵՍՄ՝ 🖜 🚰 Բ    |
|      |                                         | PROG ON FILTER  |
|      |                                         |                 |
|      |                                         | FAN AUTO        |

| Step | Procedure / Description                                                                                                    | LCD indication              |
|------|----------------------------------------------------------------------------------------------------|-----------------------------|
|      | Press and hold "Fan" +<br>"Mode" keys for 2 seconds to<br>entry the reset mode.                                                                                                    | <sup>r St</sup> <b>JE</b> 5 |
| 1    | Press Up/Down key to toggle                                                                                                    |                             |
|      | Yes/No selection.                                                                                                    | r St                        |
| 2    | <ul> <li>Press "Prog" key once to confirm the action.</li> <li>=&gt; It will perform the reset if select "Yes".or</li> <li>=&gt; It will back to home page if select "No".</li> <li>LCD display done after reset to factory default settings.</li> <li>(The following data will be reset to default: <ol> <li>Clock : 12:00am</li> <li>Day: Mon</li> <li>Temperature scale: F</li> <li>Swing : 2F</li> <li>Diff: 2F</li> <li>Default schedule</li> <li>Operation mode: OFF</li> <li>Default Heat override set point</li> </ol> </li> </ul> | don8                        |
|      | 10. Filter counter cleared<br>11. Delete from network                                                                                                    |                             |

# **Reset ZTS-100 to factory default settings**

# **Battery Low indication**

| Step | Procedure / Description                                                                                                    | LCD indication                                   |
|------|----------------------------------------------------------------------------------------------------|--------------------------------------------------|
| 1    | <ul> <li>ZTS-100 thermostat will detect the battery level every 30 minutes;</li> <li><u>Battery low</u> icon will be displayed at Home page if the battery is running out.</li> <li>(User is needed to replace new batteries.)</li> </ul> | MO S: OO AM WAKE<br>PROG ON PROG ON HEAT<br>PUMP |

# **Defrost indication**

| Step | Procedure / Description           | LCD indication |
|------|-----------------------------------|----------------|
|      | DEFROST icon will be displayed    |                |
| 1    | at Home page if temperature below |                |
|      | 41°F/5°C                          | НЕАТ           |
|      |                                   | РИМР           |
|      | All heaters will be forced On,    | FAN AUTO       |
|      | except in cool mode.              |                |

# Out of temperature range indication

| Step | Procedure / Description             | LCD indication |
|------|-------------------------------------|----------------|
| 1    | HI icon will be displayed on LCD    |                |
|      | if temperature excess the           |                |
|      | measurement ranges 99°F/40°C.       |                |
|      | All heaters will be forced Off.     | COOL           |
|      | Cooler will turn on if running cool | FAN AUTO       |
|      | mode.                               |                |
| 2    | LO icon will be displayed on LCD    |                |
|      | if temperature below the            |                |
|      | measurement ranges 32°F/0°C.        | НЕАТ           |
|      | All heaters will be forced On,      | РИМР           |
|      | except in cool mode.                | FAN AUTO       |

# Advance Recovery indication

| Step | Procedure / Description              | LCD indication |
|------|--------------------------------------|----------------|
|      | The Advance Recovery feature         |                |
|      | allows heating and cooling systems   | 600 <b>– 1</b> |
|      | to gradually recover from an         | PROG ON HEAT   |
|      | energy-saving set point              |                |
|      | temperature to a comfort set point   | FAN AUTO       |
|      | temperature. Advance Recovery        |                |
|      | calculates the time needed to adjust |                |
|      | the temperature to the next          |                |
|      | program setting for the Morning      |                |
|      | and Evening schedules. When the      |                |
|      | thermostat is in Advance Recovery    |                |
|      | mode, the display will show          |                |
|      | "RECOVERY".                          |                |
|      |                                      |                |
| 1    | Advance Recovery is an option        |                |
|      | that allows the HVAC system to       |                |
|      | attempt to recover from a setback    |                |
|      | period and reach a desired comfort   |                |
|      | temperature set point by the         |                |
|      | beginning of your programmed         |                |
|      | comfort period. This option allows   |                |
|      | the choice whether to use Advance    |                |
|      | Recovery.                            |                |
|      |                                      |                |
|      | (Recovery works in heat or cool      |                |
|      | mode.                                |                |
|      | Maximum Smart Recovery time is       |                |
|      | one hour.)                           |                |
|      |                                      |                |

### Short cycle start up protection

To protect the compressor / Heat pump, those outputs forced off until 3minutes count down finished.

| System               | Output                        |
|----------------------|-------------------------------|
| Non Heat pump system | Compressor                    |
| Heat pump system     | 1st stage heat and compressor |

Those outputs can be activated according to the room temperature after 3 minutes.

## FREQUENTLY ASKED QUESTIONS

- Q Why won't my ZTS-100 work with the Z-Wave devices I purchased from another country?
- A Due to different countries regulations Z-Wave products from different regions are set to different frequencies. Before purchasing new devices make sure you have checked to see that the device is compatible in your region.
- Q Do I need an electrician to install ZTS-100 in my house?
- A It is recommended to install this product by a qualified technician.

#### Q How do I know which product is compatible to my ZTS-100?

A ZTS-100 should work with any Z-Wave controller or gateway has control capability for "Thermostat" devices. You can check either the specifications in the manual of your ZTS-100 or also check online at <u>www.remotec.com.hk</u> for a full list of products that can be used with your ZTS-100. All Z-Wave products also come with the Z-Wave logo.

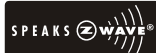

#### Q Can I use 2 or more ZTS-100 in my house? What is the max. units if yes?

A Yes and it is very depend on the capability of gateway / controller. For example, gateway can supports up to 8, 16 or 32 ZTS-100 in a network.

#### Q Where can I keep up to date with the latest Z-Wave products for my house?

A You can keep up to date by visiting the <u>www.remotec.com.hk</u> website where we will have information and ideas for using Z-Wave technology.

#### **Q** What are the operation for Swing and Differential set point?

A Below are the detail explanations.

HEAT mode: thermostat controls the temperature according to the following diagram

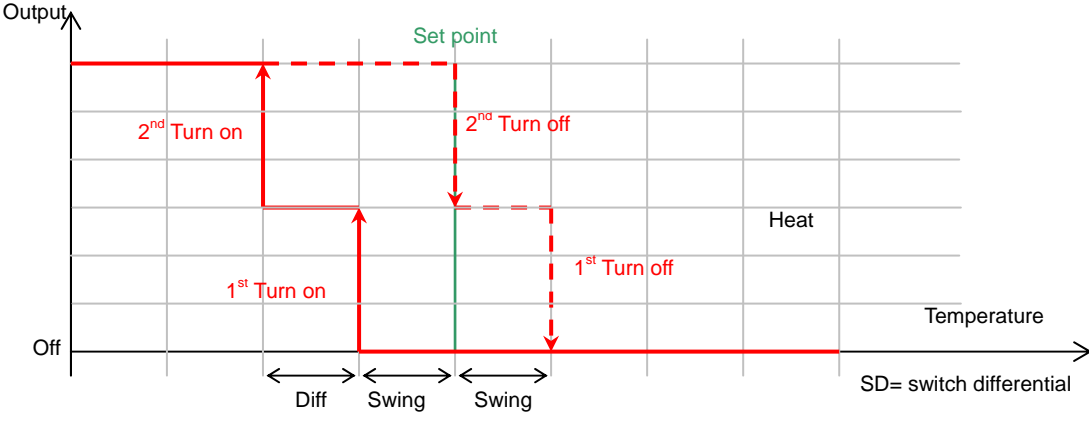

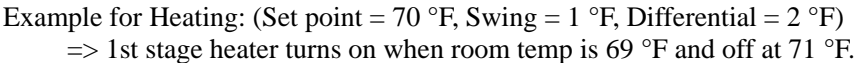

=> 2nd stage heater turns on when room temp is 67 °F and off at 70 °F.

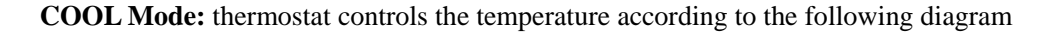

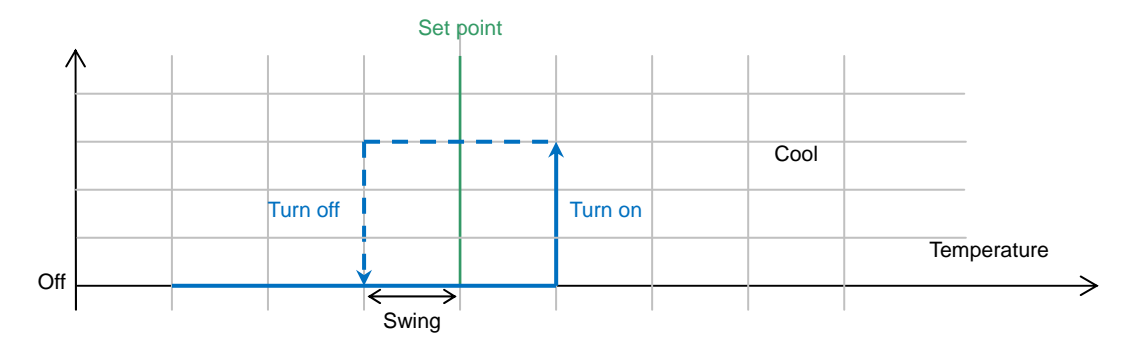

Example for Cooling: (Set point = 80 °F, Swing = 1 °F) => Cooler turns on when room temp is 81 °F and off at 79 °F.

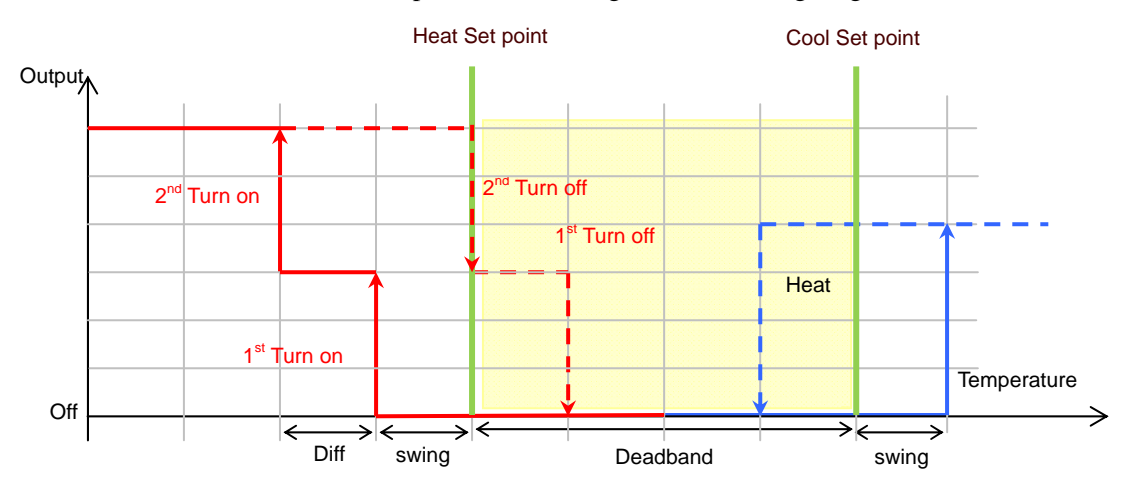

**AUTO:** thermostat controls the temperature according to the following diagram

Example 1: If user select heat set point is 70F, the minimum cool set point will be limited at "heat set point  $+ 4^{\circ}F$ :  $74^{\circ}F$ 

Pervious heat set point is 70°F and cool set point is 74°F

Example 2: If user changes heat set point to 72F, cool set point will be updated to 76°F automatically to maintain the dead band.

There is a dead band 4°F/2°C between heat set point and cool set point.

# **TECHNICAL SPECIFICATIONS**

|                                | BW8030US (ZTS-100US)                               |
|--------------------------------|----------------------------------------------------|
| Model no.                      | BW8030EU (ZTS-100EU)                               |
|                                | BW8030AU (ZTS-100AU)                               |
|                                | 908.4MHz (US) (ZTS-100US)                          |
| RF frequency                   | 868.4MHz (EU) (ZTS-100EU)                          |
|                                | 921.4MHz (AU) (ZTS-100AU)                          |
| <b>PE</b> operating distance   | up to 100ft outdoor line of sight, in unobstructed |
| KI' operating distance         | environment                                        |
| LCD                            | TN type with white backlight                       |
|                                | VA=66.5mmx28.5mm                                   |
| Downard by                     | Dry battery AA x 4pcs or                           |
| roweled by                     | 24 VAC 50/60Hz                                     |
| Delay contact                  | Voltage: 24 VAC 50/60 Hz                           |
| Relay contact                  | Current: 1A Max. (inductive)                       |
| Temperature measurable range   | 32 – 99 °F / 0 – 40 °C                             |
| Temperature display resolution | 0.5°F / 0.1 °C                                     |
| Temperature Setting range      | 41-99 °F / 5-37 °C                                 |
| Torrest another                | Operating: 32 – 122 °F / 0 – 50 °C                 |
|                                | Storage: 23 – 140 °F / -5 – 60 °C                  |
| Dimension (L x H x T)          | 145mm x 100mm x 25mm                               |
| Weight                         | 170g (Batteries excluded)                          |
|                                |                                                    |

| Z-Wave device type                               |            |           |  |
|--------------------------------------------------|------------|-----------|--|
| Basic Device Class: Routing_Slave (Enhanced_Lib) |            |           |  |
| Generic Device Class: Thermostat                 |            |           |  |
| Specific Device Class: Thermostat general v2     |            |           |  |
| Z-Wave Command Class                             | Controlled | Supported |  |
| COMMAND_CLASS_THERMOSTAT_FAN_MODE                | NO         | YES       |  |
| COMMAND_CLASS_THERMOSTAT_FAN_STATE               | NO         | YES       |  |
| COMMAND_CLASS_THERMOSTAT_MODE                    | NO         | YES       |  |
| COMMAND_CLASS_THERMOSTAT_SETPOINT                | NO         | YES       |  |
| COMMAND_CLASS_THERMOSTAT_OPERATING_STATE         | NO         | YES       |  |
| COMMAND_CLASS_THERMOSTAT_SETBACK                 | NO         | YES       |  |
| COMMAND_CLASS_CLIMATE_CONTROL_SCHEDULE           | NO         | YES       |  |
| COMMAND_CLASS_SENSOR_MULTILEVEL                  | NO         | YES       |  |
| COMMAND_CLASS_CLOCK                              | NO         | YES       |  |
| COMMAND_CLASS_BATTERY                            | NO         | YES       |  |
| COMMAND_CLASS_BASIC                              | NO         | YES       |  |
| COMMAND_CLASS_VERSION                            | NO         | YES       |  |
| COMMAND_CLASS_MANUFACTURER_SPECIFIC              | NO         | YES       |  |

## **CHECKING THE ACCESSORIES**

After opening the cover of the packing box, check that the following accessories are included.

- ZTS-100: Z-Thermostat
- Screw x 4pcs
- User Manual (download from our website)

## FCC NOTICE

This device complies with Part 15 of the FCC rules. Operation is subject to the following two conditions:

- (1) this device may not cause harmful interference, and
- (2) this device must accept any interference received, including interference that may cause undesired operation.

## WARNINGS

Changes or modifications not expressly approved by the party responsible for compliance could void the user's authority to operate the equipment.

- RISK OF FIRE
- RISK OF ELECTRICAL SHOCK
- RISK OF BURNS

Do not dispose of electrical appliances as unsorted municipal waste, use separate collection facilities. Contact your local government for information regarding the collection systems available.

### CAUTION

- RISK OF EXPLOSION IF BATTERY IS REPLACED BY AN INCORRECT TYPE.

- DISPOSE OF USED BATTERIES ACCORDING TO THE INSTRUCTIONS.

### www.remotec.com.hk